# **Telehealth Consultation Client Information**

In order to provide healthcare services via telehealth, we are utilising a purpose-built health consultation video platform, which allows continuity of care, privacy and security. Zoom is the leader in modern enterprise video communications, with an easy, reliable cloud platform for video and audio conferencing across mobile devices, desktops, telephones, and room systems.

Zoom does require a small web browser client, or mobile phone app to be installed on the chosen device before a participant will be able to join a virtual session. It will also require access to the microphone and web cam on the participant's chosen device.

#### Minimum System Requirements (mobile device, tablet or computer):

- An internet connection broadband wired or wireless (3G or 4G/LTE)
- Speakers and a microphone built-in or USB plug-in or wireless Bluetooth
- A webcam or HD webcam built-in or USB plug-in If accessing from a mobile device, please download and install the Zoom app:

If accessing from a desktop computer / laptop, the web browser client will download automatically the first time a participant tries to connect to a session. It can be downloaded ahead of time below:

Web browser app for desktop / laptop computers: <a href="https://zoom.us/client/latest/ZoomInstaller.exe">https://zoom.us/client/latest/ZoomInstaller.exe</a>

If accessing from a mobile or tablet device, the relevant app will need to be downloaded ahead of time, using the relevant link below:

Google Play: <a href="https://play.google.com/store/apps/details?id=us.zoom.videomeetings">https://play.google.com/store/apps/details?id=us.zoom.videomeetings</a>

App Store: https://itunes.apple.com/us/app/id546505307

Before attending your session, please ensure you have read the important information outlined in **Acknowledgement for Participation in Telehealth** on the next page.

When you are ready to enter the session, please follow the instructions outlined in Accessing your Telehealth Consultation.

For any enquiries or questions regarding accessing this virtual session, please contact the Clinic on 1300 171 715.

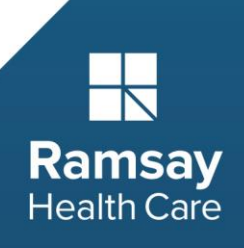

## Acknowledgement for Participation in Telehealth

Ramsay is using the Zoom App to deliver virtual therapy to you by way of video consultation.

There are some important things that you need to know regarding this:

- You will need to agree to the Zoom platform Terms and Conditions
- You will be required to turn on video when entering the virtual session
- Your privacy and confidentiality are of the utmost importance
- Other's privacy and confidentiality also needs to be upheld

In making the virtual session available to you, we note that:

- Use of the Zoom App is subject to the <u>terms and conditions</u> of the App and the developer's Privacy Policy and will be reliant on your internet access;
- Ramsay does not guarantee the availability or quality of the Zoom App or video stream;
- Whilst all care will be taken to deliver a virtual session in the same way as a face-to-face service, there may be differences to the delivery of this service;
- You are not obliged to participate in the virtual session and may opt, at any time prior to or during the session, to cease participation. This will not affect your rights to ask for and receive health care;
- If you have any outstanding queries or concerns after the conclusion of the virtual session, you should contact the Clinic to discuss your needs;
- Ramsay has the same expectations for client participation and behaviour in the virtual sessions as face-to-face sessions and the same obligations of confidentiality will apply:
  - As a client, you have the right to privacy and confidentiality of your personal information.
  - You must respect the privacy and confidentiality of all participants in the session, as well as following the session. You must not make visual (i.e. photos or video) or audio recordings of the session. Please ensure the session cannot be viewed or overheard by a third party and do not screenshot or record the session.
- All personal information collected, used or disclosed during the session will be managed in accordance with the <u>Ramsay Privacy Policy</u>.

By participating in a Zoom virtual session I acknowledge that I have read the above information and agree to participate in the virtual session on these terms.

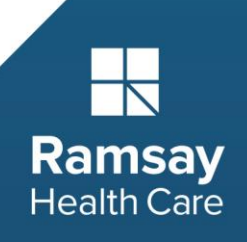

## Preparing for your Telehealth Consultation

We understand that undertaking a clinical appointment via a virtual session can be daunting. Please find some information below to help you prepare for your telehealth consultation.

You can help get the best from a telehealth video consultation by following these simple steps:

- 1. Avoid wearing brightly patterned or reflective clothing as this may not show up well on camera.
- 2. If using your computer audio, switch your mobile off or to silent mode.
- 3. Speak clearly so your voice can be picked up by the microphone. Your normal voice volume is fine.
- 4. There may be a slight delay in someone speaking and the audio playing, so please allow a few seconds between exchanges.
- 5. Try to minimise background noise.
- 6. Look at the camera so you can achieve good eye contact with the clinician.
- 7. Ensure good lighting in the room so that your face is clearly visible.

#### **REMEMBER:**

A telehealth video consultation will only happen if your clinicians consider it safe and suitable and you are happy to participate in a telehealth video consultation. You are not obliged to participate in the virtual session and may opt, at any time prior to or during the session

No recording will ever be made of your telehealth video consultation.

If you feel unwell at any time during your video consultation, please tell your clinician immediately.

If you have a question or need help during the telehealth video consultation, just ask.

To feel more comfortable with the technology prior to your virtual session, please also follow the steps outlined in **Accessing your Telehealth Consultation – Prior to the session**.

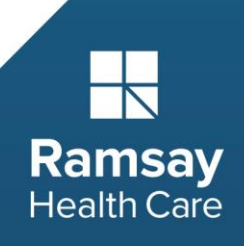

## Accessing your Telehealth Consultation

### Prior to the session

1. Prior to the session, please ensure you have either the app or the correct web browser client available on your chosen device. Your chosen device will also need a microphone and camera.

| Device                | Link to download App                                        |
|-----------------------|-------------------------------------------------------------|
| Apple mobile phone or | https://itunes.apple.com/us/app/id546505307                 |
| tablet                |                                                             |
| Samsung mobile phone  | https://play.google.com/store/apps/details?id=us.zoom.video |
| or tablet             | meetings                                                    |
| Windows Computer      | https://zoom.us/client/latest/ZoomInstaller.exe             |
| Mac Computer          | https://zoom.us/client/latest/ZoomInstaller.exe             |

- **2.** Once the app is installed, try joining a <u>test meeting</u> to become familiar with the Zoom virtual session environment.
- Please ensure you have read and understood the Acknowledgement for Participation in Telehealth form, and agree to participate on those terms. If you are unsure, please contact your Clinic for assistance.
- **4.** Ensure you have received the information for your virtual session via email, and can identify your meeting ID and password.

### Invitation to join a video conference

Follow the steps in the relevant instruction sheet below to join the meeting.

#### Prerequisites

- Each meeting has a unique 9, 10, or 11-digit number called a meeting ID that will be required to join a Zoom meeting
- If you are joining via telephone, you will need the teleconferencing number provided in the invite.

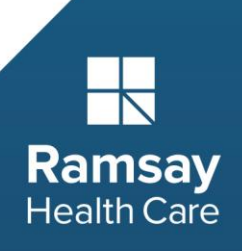

#### For Desktop computers / laptops:

| 😹 Windows   📺 Mac                                                                        |
|------------------------------------------------------------------------------------------|
| 1. Open the Zoom desktop client.                                                         |
| 2. Join a meeting using one of these methods:                                            |
| <ul> <li>Click Join a Meeting if you want to join without signing in.</li> </ul>         |
| zoom                                                                                     |
| Join a Meeting                                                                           |
| Sign in                                                                                  |
| Sign in to Zoom then click Join.                                                         |
| +<br>Join                                                                                |
| 3. Enter the meeting ID number and your display name.                                    |
| <ul> <li>If you're signed in, change your name if you don't want your default</li> </ul> |
| name to appear.                                                                          |
| <ul> <li>If you're not signed in, enter a display name.</li> </ul>                       |
| Join a Meeting                                                                           |
| Meeting ID or Personal Link Name ~                                                       |
| Grant MacLaren Enter first name only                                                     |
| <ul> <li>Do not connect to audio</li> </ul>                                              |
| <ul> <li>Turn off my video</li> </ul>                                                    |
| Join Cancel                                                                              |
| 4. Select if you would like to connect audio and/or video and click Join.                |

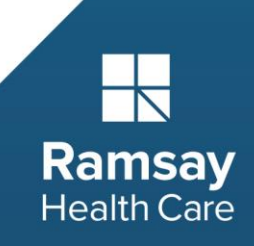

For Apple mobile devices and tablets:

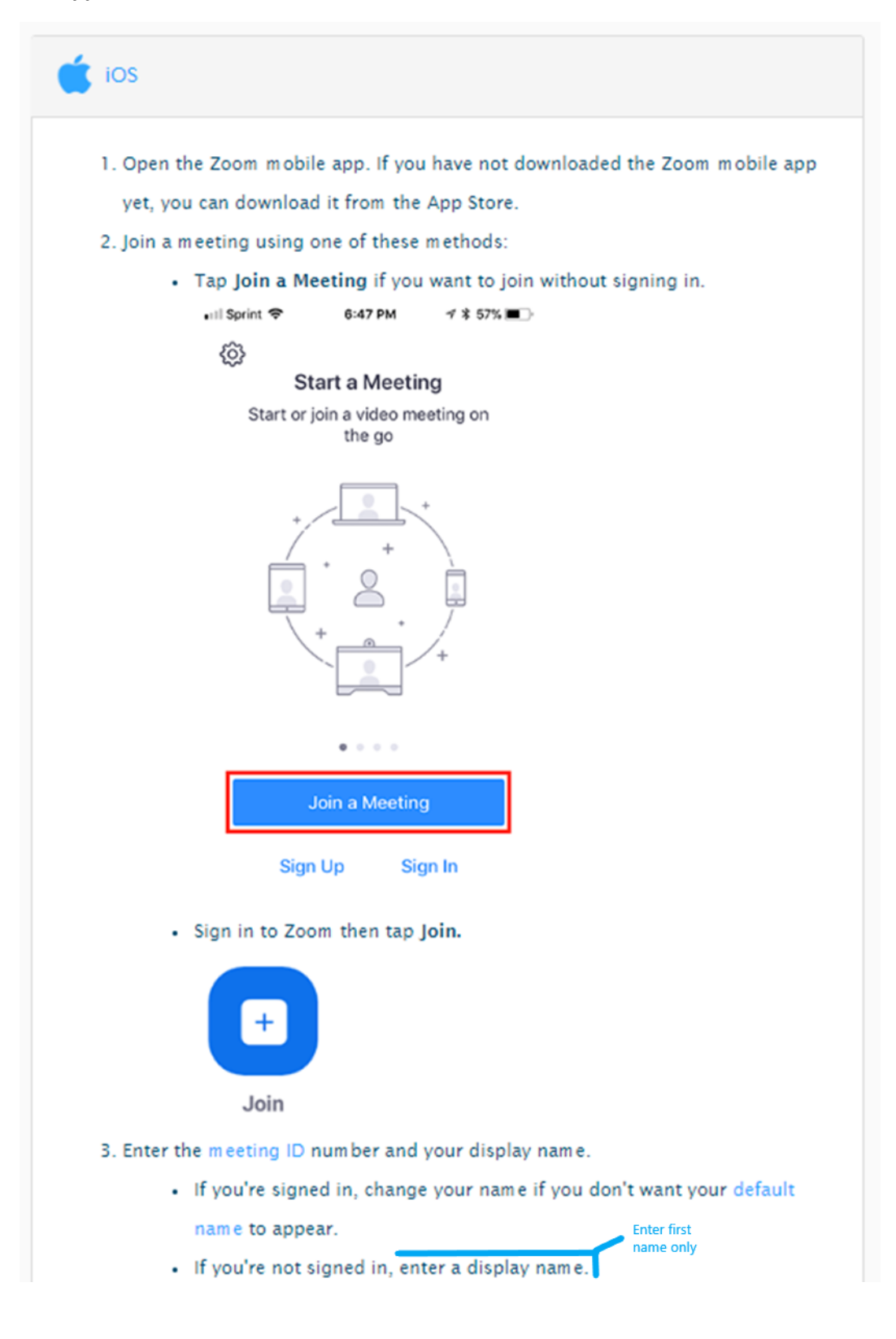

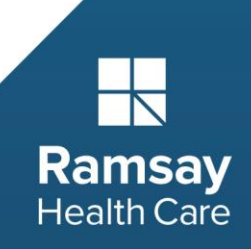

4. Select if you would like to connect audio and/or video and select Join.

| Cancel                                                                          | 6:48 PM<br>Join a Meeting                                                   | ୶ \$ 56% ■⊃                           |                          |
|---------------------------------------------------------------------------------|-----------------------------------------------------------------------------|---------------------------------------|--------------------------|
|                                                                                 | Meeting ID                                                                  | $\odot$                               |                          |
| Join                                                                            | with a personal link                                                        | name                                  |                          |
|                                                                                 | Molly Parker                                                                |                                       | Enter first<br>name only |
|                                                                                 | loin                                                                        |                                       |                          |
|                                                                                 | John                                                                        |                                       |                          |
| you receive<br>gain to join t<br>DIN OPTIONS                                    | d an invitation link, tap<br>he meeting                                     | o on the link                         |                          |
| f you receive<br>again to join t<br>OIN OPTIONS<br>1                            | d an invitation link, tap<br>he meeting                                     | o on the link                         |                          |
| f you receive<br>again to join t<br>OIN OPTIONS<br>1<br>4<br>оні                | d an invitation link, tap<br>he meeting<br>2<br>ABC<br>5<br>JKL             | o on the link<br>3<br>DEF<br>6<br>MNO |                          |
| If you receive<br>again to join to<br>OIN OPTIONS<br>1<br>4<br>OHI<br>7<br>PQRS | d an invitation link, tap<br>he meeting<br>2<br>ABC<br>5<br>JKL<br>8<br>TUV | o on the link                         |                          |

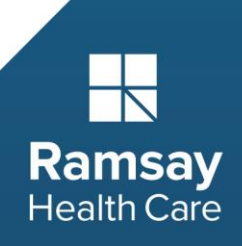

For Android mobile devices and tablets:

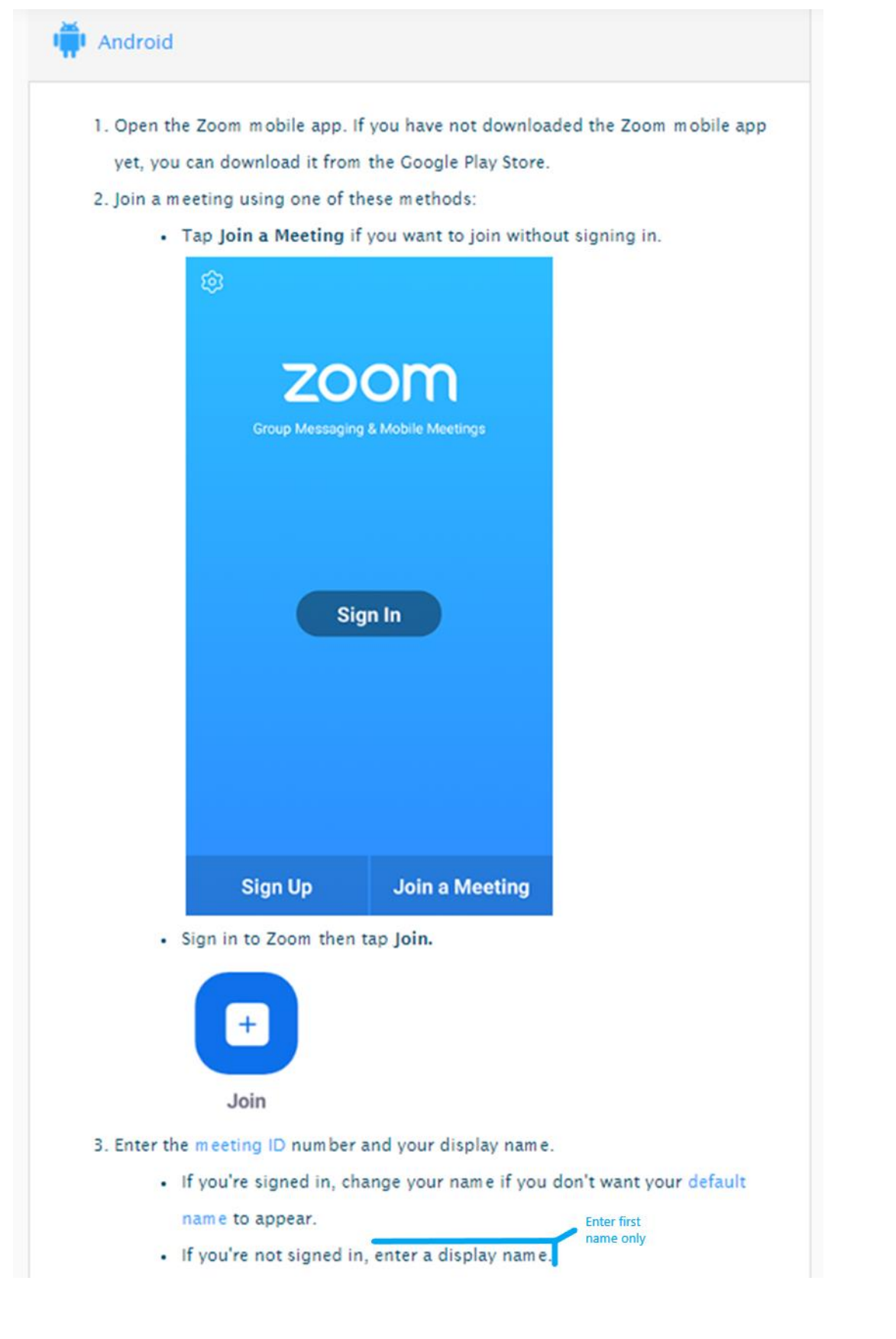

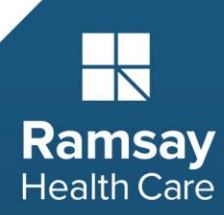

4. Select if you would like to connect audio and/or video and tap Join Meeting.

| < 110           | 1 10                     | Join a Meeting            | *          | 99% 27:06 PM             |
|-----------------|--------------------------|---------------------------|------------|--------------------------|
|                 |                          | Meeting ID                |            | •                        |
|                 | Join                     | with a personal link r    | ama        |                          |
|                 |                          | Molly Parker              |            | Enter first<br>name only |
|                 |                          | Join Meeting              |            |                          |
| If you received | d an invitation link, to | ip on the link to join th | e meeting. |                          |
| Don't Conn      | ect To Audio             |                           |            | 0                        |
| Turn Off M      | y Video                  |                           |            | $\odot$                  |
|                 | 1                        | 2                         | 2          |                          |
|                 | 1                        | 2                         | 3          |                          |
|                 | 4                        | 5                         | 6          |                          |
|                 |                          | 0                         | 9          |                          |
|                 | 7                        | 8                         |            |                          |
|                 | 7                        | 0                         | Go         |                          |

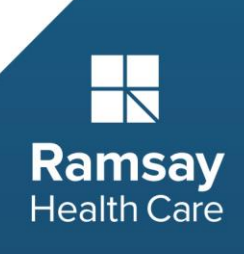

#### If you have trouble with your computer audio, you can join the Zoom session via phone:

The Australian dial in numbers are:

02 8015 6011 Australia 03 7018 2005 Australia 08 7150 1149 Australia

| nning meeting audio by p                        | phone                                                    |                                     |
|-------------------------------------------------|----------------------------------------------------------|-------------------------------------|
| 1. After joining a Zoom meeti                   | ing, you will be prompted                                | d to join the audio                 |
| automatically. If this prom                     | pt does not appear or yo                                 | u close out of it, click <b>Joi</b> |
| Audio in the meeting cont                       | rols.                                                    |                                     |
| Join Audio Start Video Invite Manage Participae | nts. Share Screen Chat Record Closed (                   | aption Ereakout Rooms More          |
| 2. Click Phone Call.                            |                                                          |                                     |
| Note: If you are subscribed                     | d to the call out add-on, y                              | ou can join the meeting             |
| having Zoom dial your pho                       | one number.                                              |                                     |
| 😢 Phone Call                                    | 💻 Computer Audio                                         | 🔮 Call Me                           |
| Meeting<br>Participant                          | 888 788 0099 (Toll I<br>ID: 727 288 954<br>ID: <b>44</b> | Free)                               |
|                                                 | Done                                                     |                                     |
| 3. Follow the instructions for                  | dialing in:                                              |                                     |
| Select the country                              | you're calling from in the                               | e flag drop-down menu.              |
| <ul> <li>Call one of the nur</li> </ul>         | nbers provided.                                          |                                     |
| Enter your meeting                              | g ID followed by #.                                      |                                     |
| · Enter your meeting                            |                                                          |                                     |

Health Care